## Установка и использование утилиты cert2cont

Утилита предназначена для тех случаев, когда на ключевом носителе создан контейнер с ключевой парой, но без сертификата, сертификат в формате X.509 выдан отдельно и требуется его импорт в контейнер.

В случаях получения сертификата в Федеральном казначействе, требуется запись такого сертификата в созданный ранее контейнер.

Ниже описана процедура записи сертификата в контейнер

| Co Co Co http://zakaz                                                                                                    | аdmomsk.ru/Folder/Folder.aspx?FP                                                                                                    | 1)       | 1) Заходим на сайт                                                                                                    |
|----------------------------------------------------------------------------------------------------|----------------------------------------------------------------------------------------------------|----------|----------------------------------------------------------------------------------------------------|
| ЗАКУПКИ<br>Главная<br>Закупки<br>Поставщики<br>Поставщики<br>План закупок<br>Реестр контрактов<br>ПОДДЕРЖКА<br>Законодательство<br>Помощь<br>СИСТЕМА<br>Мрогранны<br>Аналитика<br>ИнфОРМАЦИЯ<br>Контакты<br>АВТОРИЗАЦИЯ<br>Вход<br>Регистрация | <ul> <li>ПРОГРАММНОЕ ОБЕСПЕЧЕНИЕ</li> <li>Клиентские рабочие места         <ul> <li>Рабочее место Заказчика для 32-разрядной версии Windows</li> <li>Рабочее место Заказчика для 64-разрядной версии Windows</li> </ul> </li> <li>Предустанавливаемое программное обеспечение             Программа Microsoft .NET Framework 3.5 SP1             <ul> <li>Microsoft .NET Framework 3.5 SP1</li> <li>Microsoft .NET Framework 3.5 SP1 (231 ME)</li> <li>Программа криптографической защиты информации</li> <li>КриптоПро CSP 3.6 для 32-разрядной версии Windows</li></ul></li></ul> | 2)<br>3) | zakaz.admomsk.ru<br>Переходим в раздел<br>«Программы»<br>На страничке «Программное<br>обеспечение» нажимаем<br>ссылку « <u>Cert2Cont</u> » |
| Запустить или сохранить Cert2Cont.ex                                                                                                    | е (220 КБ) из <b>zakaz.admomsk.ru</b> ? Выполнить Сохранить 💌 Отмена                                                                                                    | 4)<br>×  | После нажатия на ссылку сайт<br>предложит сохранить файл,<br>выберите «Сохранить» или<br>«сохранить как»                                   |

| Cert2Cont.exe                                                                                                    | <ol> <li>После окончания загрузки в<br/>указанной папке появится файл<br/>запуска программы.</li> <li>(данная утилита не требует<br/>установки)</li> </ol>                                                                                                    |
|----------------------------------------------------------------------------------------------------|----------------------------------------------------------------------------------------------------|
| Сеrt2Cont<br>Сеrt2Cont. Графическая утилита. v 1.0<br>(C) Компания "Актив", 2003-2008<br>Выберите крипто-провайдер:<br>Ссурto-Pro GOST R. 34.10-2001 Слурtоgraphic Service Provider<br>Microsoft Base DSS and Diffe Hellman Cryptographic Provider<br>Microsoft Base DSS Cryptographic Provider<br>Microsoft Base SS Cryptographic Provider<br>Microsoft Base SS Cryptographic Provider<br>Microsoft Base SS Cryptographic Provider<br>Microsoft Base SS Cryptographic Provider<br>Microsoft Base SS and Crypto Provider<br>Microsoft Base SS and Crypto Provider<br>Microsoft Base SS and Cryptographic Provider<br>Microsoft Base Maximum Schemel (Cryptographic Provider<br>Microsoft Base Maximum Schemel (Cryptographic Provider<br>Microsoft Base Microsoft Provider V 1.0<br>Buldepurte ключевой контейнер:<br>Meanos Mean Meanosury 929124439<br>Выберите файл сертификата:<br>Pesyльтат операции: Unknown<br>Записать сертификат<br>Выход | <ul> <li>6) Выберите крипто-провайдер:<br/>Cripto-Pro GOST R 34.10-2001</li> <li>7) Выберите ключевой контейнер</li> <li>(закрытая часть, в которую будет<br/>осуществлена запись<br/>сертификата)</li> <li>8) В поле файл сертификата<br/>необходимо нажать кнопку</li> <li>…</li> </ul> |

| 为 Открыть                                                                                                    |                                                                                                    |                  | ×       |                                                                                                    |
|----------------------------------------------------------------------------------------------------|----------------------------------------------------------------------------------------------------|------------------|---------|----------------------------------------------------------------------------------------------------|
| Nan <u>k</u> a:                                                                                                    | 📻 (F:) Съемный диск 🔹                                                                                                    |                  | Тип     |                                                                                                    |
| Недавние                                                                                                    | 🔄 Иванов.cer                                                                                                    | 12.10.2011 11:11 | Серти   | 9) Откроется окно выоора файла                                                                                                    |
| места                                                                                                    |                                                                                                    |                  |         | сертификата на вашем                                                                                                    |
| -                                                                                                    |                                                                                                    |                  |         | компьютере.                                                                                                    |
| Рабочий стол                                                                                                    |                                                                                                    |                  |         | 10) Выберите файл сертификата,                                                                                                    |
| - CE - CE - CE - CE - CE - CE - CE - CE                                                                                                    |                                                                                                    |                  |         | обносяшийся к контейнеру в                                                                                                    |
|                                                                                                    |                                                                                                    |                  |         | который вы хотите записать                                                                                                    |
| БИОЛИОТЕКИ                                                                                                    |                                                                                                    |                  |         | этот сертификат                                                                                                    |
|                                                                                                    |                                                                                                    |                  |         |                                                                                                    |
| Компютер                                                                                                    |                                                                                                    |                  |         | 11) Нажмите кнопку «Открыть»                                                                                                    |
| 0                                                                                                    | <u>И</u> мя файла: Иванов.cer                                                                                                    | •                | Открыть |                                                                                                    |
|                                                                                                    | <u>Тип файлов:</u> .cer                                                                                                    | •                | Отмена  |                                                                                                    |
|                                                                                                    |                                                                                                    |                  | -       |                                                                                                    |
| Выберите кр<br>Ссурto-Pro GO<br>Microsoft Base<br>Microsoft Base<br>Microsoft Base<br>Microsoft Base<br>Microsoft Base<br>Microsoft Base<br>Microsoft Enba<br>Bыберите ки<br>Иванов Иван | Cert2Cont. Графическая утилита. v 1.0<br>(C) Компания "Актив", 2003-2008<br>срипто-провайдер:<br>OST R 34.10-2001 Cryptographic Service Provider<br>e Cryptographic Provider v 1.0<br>e DSS and Diffie-Hellman Cryptographic Provider<br>e DSS cryptographic Provider<br>e Smart Card Crypto Provider<br>SChannel Cryptographic Provider<br>schannel Cryptographic Provider<br>anced Cryptographic Provider v 1.0<br>слючевой контейнер:<br>и Иванович 929124439 |                  | бновить | <ul> <li>12) На этом этапе у вас заполне<br/>все три рабочие области<br/>программы:</li> <li>выбран крипто-провайдер</li> <li>выбран контейнер;</li> <li>выбран сертификат для</li> </ul> |
|                                                                                                    |                                                                                                    |                  | •       | записи в контейнер;                                                                                                    |
| Выберите ф                                                                                                    | райл сертификата:                                                                                                    |                  | •       | записи в контейнер;<br>13) Нажмите кнопку «Записать                                                                                                    |
| Выберите ф<br>F: Иванов.сег<br>Результат о                                                                                                    | райл сертификата:<br>er<br>операции: Unknown                                                                                                    |                  | •       | записи в контейнер;<br>13) Нажмите кнопку «Записать<br>сертификат»                                                                                                    |

| Cert2Cont                                                                                                    |                                                                                       |
|----------------------------------------------------------------------------------------------------|---------------------------------------------------------------------------------------|
| Сегt2Cont. Графическая утилита. v 1.0<br>(С) Компания "Актив", 2003-2008       Обновить         Выберите крипто-провайдер:       Стурьо-Pro GOST R 34. 10-2001 Cryptographic Service Provider         Місгозоft Base Cryptographic Provider v1.0       Горования "Актив", 2003-2008         Місгозоft Base Cryptographic Provider v1.0       Горования "Актив", 2003-2008         Місгозоft Base Cryptographic Provider v1.0       Горования "Актив", 2003-2008         Місгозоft Base Cryptographic Provider v1.0       Горования "Актив", 2003-2008         Місгозоft Base DSS and Diffe-Hellman Cryptographic Provider       Горования "Актив", 2003-2008         Місгозоft Base DSS Cryptographic Provider       Горования "Актив", 2003-2008         Місгозоft Base DSS Cryptographic Provider       Горования "Актив", 2003-2008         Місгозоft Base DSS Cryptographic Provider       Горования "Актив", 2003-2008         Місгозоft Base Smart Card Crypto Provider       Горования "Актив", 2003-2008         Місгозоft Enbanced Cryptographic Provider v1.0       Горования "Актив", 2003-2008         Выберите ключевой контейнер:       Выберите ключевой контейнер: | 14) После выполнения операции<br>записи сертификата в<br>контейнер вы увидите надпись |
| Иванов Иван Иванович 929124439                                                                                                    | «Результат операции: ОК»                                                              |
| E                                                                                                    | 15) Запись сертификата закончена,<br>можно закрыть программу.                         |
| Выберите файл сертификата:                                                                                                    |                                                                                       |
| F: Иванов.cer                                                                                                    |                                                                                       |
| Результат операции: ОК<br>Записать сертификат Выход                                                                                                    |                                                                                       |